# Gyors üzembehelyezési útmutató

Vezeték nélküli DSL modem–router TP-Link W9960

Műszaki támogatást, a cserével kapcsolatos szolgáltatásokat, felhasználói útmutatókat és egyéb információkat a https://www.tp-link.com/support weblapon talál.

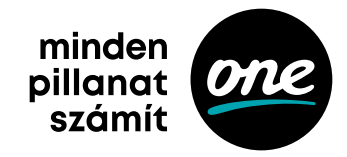

### A hardver csatlakoztatása

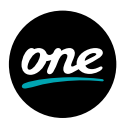

Ha nincs szüksége telefonos szolgáltatásokra, egyszerűen csatlakoztassa a modem–routert közvetlenül a telefon aljzatába a mellékelt telefonkábellel, majd a 3. és 4. lépés szerint végezze el a hardver csatlakoztatását.

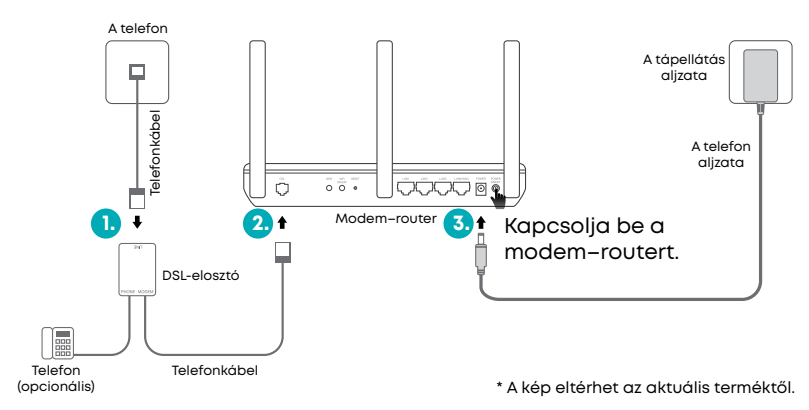

Várjon 2 percet. Kigyullad és folyamatosan világít a Power (Tápellátás) és DSL LED-je. Ha csak egy LED van, ez lassan villogni fog.

Megjegyzés: Ha a LED állapota más, nézze meg a GYIK 2. kérdését.

## Konfigurálás webböngészővel

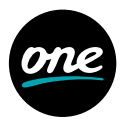

 A számítógép csatlakoztatása a modem-routerhez vezetékes vagy vezeték nélküli kapcsolaton át.

#### Vezetékes csatlakozás

Csatlakoztassa a számítógépét a LAN- (1/2/3/4) portra egy Ethernet-kábellel.

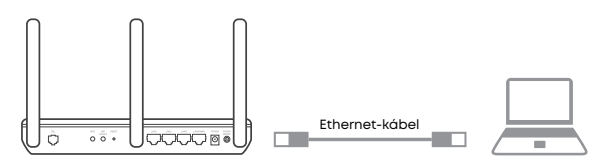

#### Vezeték nélküli csatlakozás

Csatlakozzon a készülékhez vezeték nélkül a modem-router alján található termékcímkére nyomtatott SSID-vel (a hálózat neve) és vezeték nélküli jelszóval.

- 2. A modem-router konfigurálása webböngészővel
  - A. Indítson el egy webböngészőt, és írja be a címsorba a http://tplinkmodem.net vagy a 192.168.1.1 IP-címet.

Megjegyzés: Ha nem jelenik meg a bejelentkezőoldal, nézze meg a GYIK 1. kérdését.

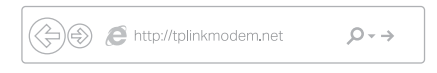

- B. Hozzon létre egy jelszót a későbbi bejelentkezésekhez, vagy egyes routereken használhatja a felhasználónévhez és a jelszóhoz is az admin szót.
- C. Lépjen a Quick Setup (Gyors beállítás) vagy a Quick Start (Gyors üzembe helyezés) oldalra, és az utasítások alapján lépésről lépésre végezze el a kezdeti konfigurálást.

## Már van modemje?

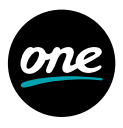

Ha már van modemje, vagy az internetet közvetlenül egy fali Ethernetcsatlakozó biztosítja, átkapcsolhat vezeték nélküli router üzemmódba. A beállítást a következő lépéseket követve végezheti el:

 Csatlakoztassa a számítógépét a routerhez vezetékkel (LAN 1/2/3 port) vagy vezeték nélküli kapcsolaton át.

Megjegyzés: Az SSID (a hálózat neve) és a vezeték nélküli jelszó a termékcímkére van nyomtatva.

- 2. A modem-router konfigurálása webböngészővel:
  - A. Indítson el egy webböngészőt, és írja be a címsorba a http://tplinkmodem.net vagy a 192.168.1.1 IP-címet.

**Megjegyzés:** Ha nem jelenik meg a bejelentkezőoldal, nézze meg a GYIK 1. kérdését.

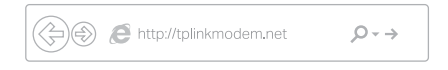

- B. Hozzon létre egy jelszót a későbbi bejelentkezésekhez, vagy egyes routereken használhatja a felhasználónévhez és a jelszóhoz is az admin szót.
- C. Lépjen be az Advanced > Operation Mode (Haladó > Üzemmód) oldalra, és kapcsoljon vezeték nélküli router üzemmódba (Wireless Router Mode). Várja meg, amíg a készülék újraindul.

**Megjegyzés:** Ezt a lépést hagyja ki, ha a modell nem támogatja az üzemmódváltó funkciót. Ebben az esetben a készülék automatikusan alkalmazkodik a hálózat típusához, miután a 3. lépésben csatlakoztatta.

3. Csatlakoztassa a modemet a router WAN-portjára egy Ethernet-kábellel.

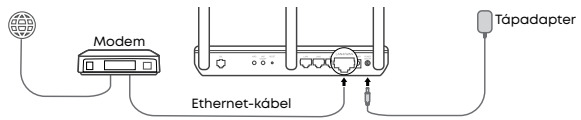

 Lépjen a Basic > Internet (Alapbeállítások > Internet) pontba a beállítás befejezéséhez.

•

Ezután használhatja az internetet.

A bonyolultabb beállításokat a TP-Link hivatalos weblapján (www.tp-link.com) találja a Felhasználói útmutatóban.

## A Tether app

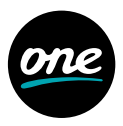

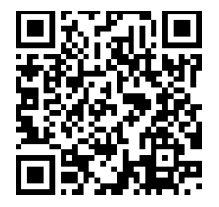

A TP-Link Tether appja egyszerű, könnyen használható módszert kínál a router eléréséhez és kezeléséhez. Blokkolhatja a nem kívánt berendezéseket, beállíthatja a szülői felügyeletet, bekonfigurálhatja a vezeték nélküli csatlakozás beállításait stb.

A TP-Link Tether appjának letöltéséhez az Apple App Store-ból vagy a Google Play áruházból olvassa be a QR-kódot.

**Megjegyzés:** Néhány router nem támogatja a Tether appot. Letöltés előtt nézze meg az app leírását.

### GYIK (Gyakran Ismételt Kérdések)

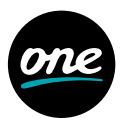

#### 1. kérdés: Mit tegyek, ha nem jelenik meg a bejelentkezőoldal?

- válasz: Ha a számítógép statikus (fix) IP-címre van beállítva, változtassa meg a beállításokat úgy, hogy automatikusan kapjon IP-címet a modem-routertől.
- válasz: Ellenőrizze, hogy helyesen adta-e meg a http://tplinkmodem.net címet a webböngészőben, és nyomja meg az Enter gombot.
- 3. válasz: Próbálja meg ismét egy másik webböngészővel.
- 4. válasz: Indítsa újra a modem–routert, és próbálja meg ismét.
- 5. válasz: Tiltsa le, majd újra engedélyezze az aktív hálózati adaptert.

#### 2. kérdés: Mit tegyek, ha nem megfelelő a LED állapota?

- válasz: Nézze meg a kábeleket, és ellenőrizze, hogy mindegyik megfelelően van bedugva, ideértve a telefonvezetékeket és a tápadaptert is.
- válasz: Állítsa vissza a modem-routert a gyári alapértelmezett beállításaira.
- válasz: Iktassa ki a DSL-elosztót és csatlakoztassa a modemroutert közvetlenül a telefonaljzatra, majd a jelen Gyors üzembehelyezési útmutató utasításai alapján állítsa be újra a modem-routert.
- válasz: Hívja fel az internetszolgáltatót és ellenőriztesse velük, hogy a DSL-vonal jó állapotban van-e.
- válasz: Ha az összes fenti javaslatot megpróbálta és a probléma még mindig fennáll, forduljon a műszaki ügyfélszolgálatunkhoz.

#### 3. kérdés: Mit tegyek, ha nem érem el az internetet?

- 1. válasz: Ellenőrizze, hogy a telefon- és Ethernet-kábelek megfelelően vannak csatlakoztatva.
- válasz: Próbáljon meg bejelentkezni a modem-router webes kezelőoldalára a http://tplinkmodem.net alapértelmezett címen. Ha sikerül, próbálja végig a következő válaszokat. Ha nem, állítsa át a számítógépet, hogy automatikusan kapjon IP-címet a modem-routertől.

### GYIK (Gyakran Ismételt Kérdések)

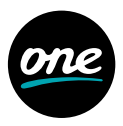

- válasz: Beszéljen az internetszolgáltatójával, és ellenőrizze, hogy a VPI/VCI (vagy VLAN-azonosító), a csatlakozás típusa, a fiók felhasználóneve és jelszava megfelelő. Ha nem, cserélje ki őket a helyes beállításokra, és próbálja meg újra.
- válasz: Állítsa vissza a modem–routert a gyári alapértelmezett beállításokra, majd a jelen Gyors üzembehelyezési útmutató utasításai alapján állítsa be újra.
- válasz: Ha az összes fenti javaslatot megpróbálta, és a probléma még mindig fennáll, forduljon a műszaki ügyfélszolgálatunkhoz.

#### 4. kérdés: Mit tegyek, ha elfelejtettem a jelszavamat?

#### A webes kezelőoldal jelszava:

Válasz: A GYIK 5. kérdése szerint hozza alapállapotba a routert, majd hozzon létre egy jelszót a későbbi bejelentkezésekhez, vagy egyes routereken használhatja a felhasználónévhez és a jelszóhoz is az admin szót.

#### A vezeték nélküli hálózat jelszava:

- válasz: Az alapértelmezett vezeték nélküli jelszó / PIN-kód a modem-router termékcímkéjére van nyomtatva.
- válasz: Ha az alapértelmezett vezeték nélküli jelszót megváltoztatta, jelentkezzen be a router webes kezelőoldalára, és olvassa ki vagy hozza alapállapotba a vezeték nélküli jelszót.

#### 5. kérdés: Hogyan állíthatom vissza a modem–routert a gyári alapértelmezett beállításaira?

- válasz: A modem-router bekapcsolt állapotában nyomja le és tartsa lenyomva a RESET gombját addig, míg jól észrevehető változást nem lát a LED-eken, majd engedje fel a gombot.
- válasz: Jelentkezzen be a modem-router webes kezelőoldalára, és az alapállapotba hozásához lépjen a rendszerkezelő oldalra.

## A biztonságra vonatkozó információk

- · A berendezést óvja a víztől, tűztől, nedves vagy forró környezettől.
- Ne próbálkozzon meg a berendezés szétszerelésével, javításával vagy átalakításával. Ha szervizelésre van szükség, forduljon hozzánk.
- A berendezés tápellátásához ne használjon sérült adaptert vagy USB-kábelt.
- Csak az ajánlott tápadaptert használja.
- A berendezést tilos olyan helyen használni, ahol nincsenek engedélyezve a vezeték nélküli készülékek.
- Az adaptert a berendezés közelében kell elhelyezni, és könnyen hozzáférhetőnek kell lennie.

A berendezés működtetése közben tartsa be a fenti biztonsági információkat. Nem tudjuk garantálni, hogy a berendezés nem megfelelő használata esetén nem történhetnek balesetek vagy károk. A terméket körültekintően használja, és csak a saját felelősségére működtetheti.

#### A TP-Link korlátozott termékgaranciája

Csak a TP-Link termékeihez. A garancia időtartamára, a szabályokra és eljárásrendekre vonatkozó további információkat a https://www.tp-link.com/en/support oldalon talál.

A JELEN GARANCIA SPECIFIKUS JOGOKAT RUHÁZ ÖNRE, ÉS LEHETNEK MÁS, ÁLLAMONKÉNT (VAGY ORSZÁGONKÉNT/TARTOMÁNYONKÉNT) ELTÉRŐ JOGAI IS.

EZ A GARANCIA ÉS A BENNE TALÁLHATÓ JOGORVOSLAT A HELYI JOGSZABÁLYOK ÁLTAL MEGENGEDETT MÉRTÉKBEN KIZÁRÓLAGOS, ÉS MINDEN MÁS GARANCIÁT, JOGORVOSLATOT ÉS FELTÉTELT FELÜLÍR.

A TP-Link garantálja, hogy az eredeti csomagolásban kapott, rendeltetésszerűen, a TP-Link útmutatóinak megfelelően használt hardverterméke egy adott, a helyi szolgáltatástól függő időtartamig mentes az anyag- és feldolgozási hibáktól.

Ez az időtartam akkor kezdődik, amikor a végfelhasználó megvásárolja a terméket a kiskereskedőtől.

A TP-Link ezennel kijelenti, hogy a berendezés megfelel a 2015/863/ EU, 2014/53/EU, 2009/125/EK és 2011/65/EU irányelv alapvető követelményeinek és egyéb vonatkozó előírásainak.

Az eredeti EU-megfelelőségi nyilatkozat a http://www.tp-link.com/en/ce weblapon található.